## How to register for an activity organised by the International Office FSV UK

- 1) Log into <u>SIS</u> (login name: personal number, password: reset password in CAS)
- 2) Enter module EXAM DATES

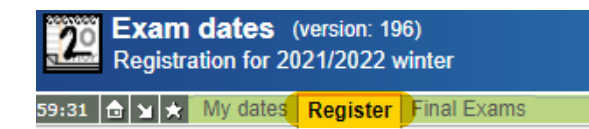

3) go to Register

Where you **tick NON-STUDY EVENTS** and **ONLY FUTURE** (see the print screen)

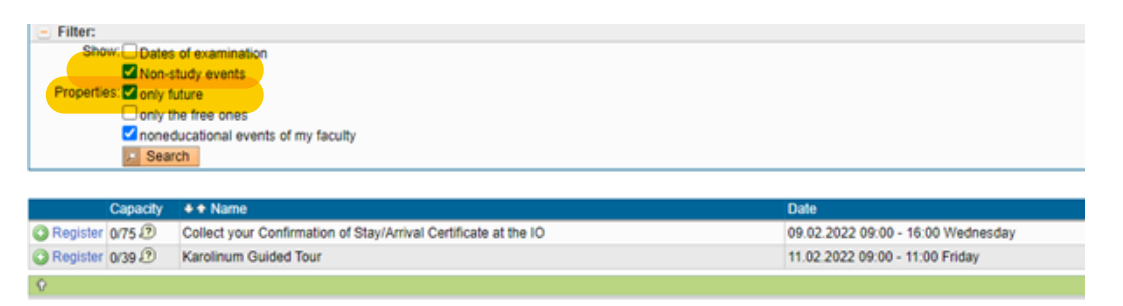

You will see events organised by the IO FSV UK e.g. Karolinum Guided Tour, registration for a spot when you want to come to our office to get your Arrival certificate and other documents signed...

4) How to register? (once we allow the registration you will see a REGISTER

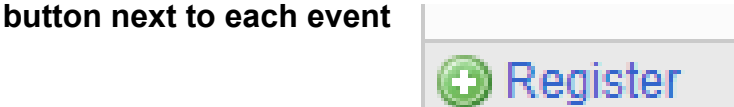

5) If you want to take part in the particular event, **click on the REGISTER button once signed correctly you can see tick next to the event** 

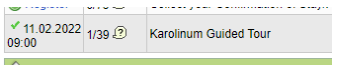

- In case the event has time slot options, there are two steps
- First: click on 💿 Register
- Second: choose a preferable time slot

| 27.09.2021 |      |
|------------|------|
| 09:00      | Sign |
| 09:10      | Sign |
| 09:20      | Sign |
| 09:30      | Sign |
| 09:40      | Sign |
| 09:50      | Sign |
| 10:00      | Sign |
| 10:10      | Sign |
| 10:20      | Sign |
| 10:30      | Sign |
| 10:40      | Sign |
| 10:50      | Sign |
| 11:00      | Sign |
| 11:10      | Sign |

## 6) If later on you decide to change your time slot or delete the registration, it

is still possible until the date mentioned in the event description

| Click on the file MY DATES                                         | Exam C<br>Registrat | <b>dates</b> (ve<br>ion for 202 | ersion: 196)<br>1/2022 winter      |               |                  |
|--------------------------------------------------------------------|---------------------|---------------------------------|------------------------------------|---------------|------------------|
| Show: Dates of examination Non-study events Non-study apat Recting | 59:57 👌 🖌 ★ 🤇       | My dates                        | Register Final Exams               |               |                  |
| Dates of examination<br>Public events                              |                     |                                 |                                    |               |                  |
| Time Capacity + * Name                                             | Organized by        | ♦ ★ Semester                    | + + Date                           | ♦ ♦ Break     | Cancel before    |
| Collect your confirmation of stay/Arrival certificate              | 11230               |                                 | 29.09.2021 09:00 - 16:00 Wednesday | 11:00 - 13:00 | 22.09.2021 12:30 |

And there you can change or cancel the previously chosen time slot.

| 20.00.3034 |             |
|------------|-------------|
| 09:00      | Change time |
| 09:04      | Change time |
| 09:08      | Change time |
| 09:12      | Change time |
| 09:16      | Change time |
| 09:20      | Your term   |
| 09:24      | Change time |
| 09:28      | Change time |
| 09:32      | Change time |
| 09:36      | Change time |
| 09:40      | Change time |
| 09:44      | Change time |
| 09:48      | Change time |
| 09:52      | Change time |
| 09:56      | Change time |
| 10:00      | Change time |
| 10:04      | Change time |
| 10:08      | Change time |
| 10:12      | Change time |
| 10:16      | Change time |
| 10:20      | Change time |

Should you have any problems or questions, please contact your IO coordinator.